## LH E-BOOK 操作說明

## By 六和高中圖書館

# 一、先上六和高中首頁—點選行政單位(圖書館)

|                                              |                                                                                                    |                                                                                                    | – 🗆 X                   |
|----------------------------------------------|----------------------------------------------------------------------------------------------------|----------------------------------------------------------------------------------------------------|-------------------------|
| ← → H http://www.lioho.tw/tw/#               |                                                                                                    | ▼ ♂ 授尋                                                                                                    | 🔎 🗣 🖓 🖓 🖉               |
| M 收件匣 (14) - jessica@mail.lhv 🕌 首頁 : 桃園市六和學園 | × 🖸                                                                                                    |                                                                                                    |                         |
| 權案(F) 編輯(E) 檢視(M) 我的最愛(A) 工具(T) 說明(H)        | <b>万級中學☆和愛園</b>                                                                                                    | Enter keywords here! 搜索                                                                                                    |                         |
|                                              | 特色 最新消息 行政單位 教授<br>OUT NEWS ADMIN TE                                                                                                    | 學單位 辦學結效 資訊系統 招生資訊網 教育部計畫<br>ACHING PERFOR TECH RECRUIT PROJECT                                                                                                    |                         |
| 普通通利                                         | 國立平       ② 校長室         國立平       ③ 教務處         國立平       ④ 教務處         國立亞       ④ 熱務處         國立亞       ③ 總務處         國立亞       ○ 總務處         國立亞       ○ 總務處         國立亞       ○ 總務處         ○ ○       ○ 總務處         ○ ○       ○         ○       ○         ○       ○         ○       ○         ○       ○         ○       ○         ○       ○         ○       ○         ○       ○         ○       ○         ○       ○         ○       ○         ○       ○         ○       ○         ○       ○         ○       ○         ○       ○         ○       ○         ○       ○         ○       ○         ○       ○         ○       ○         ○       ○         ○       ○ | 物技術與動物科學系   と物技術與動物科學系   と教学系   各学系   た   た < |                         |
|                                              |                                                                                                    |                                                                                                    |                         |
| 🛯 A 目 🤮 🔒 🔕 対                                | 9 🚍 🛋 💽 🤗 🖾                                                                                                    |                                                                                                    | ◎ 目 下午 02:32 2018/7/3 ₹ |

### 二、圖書館網頁下方「LH E-BOOK」專區

#### 點入E-BOOK連結

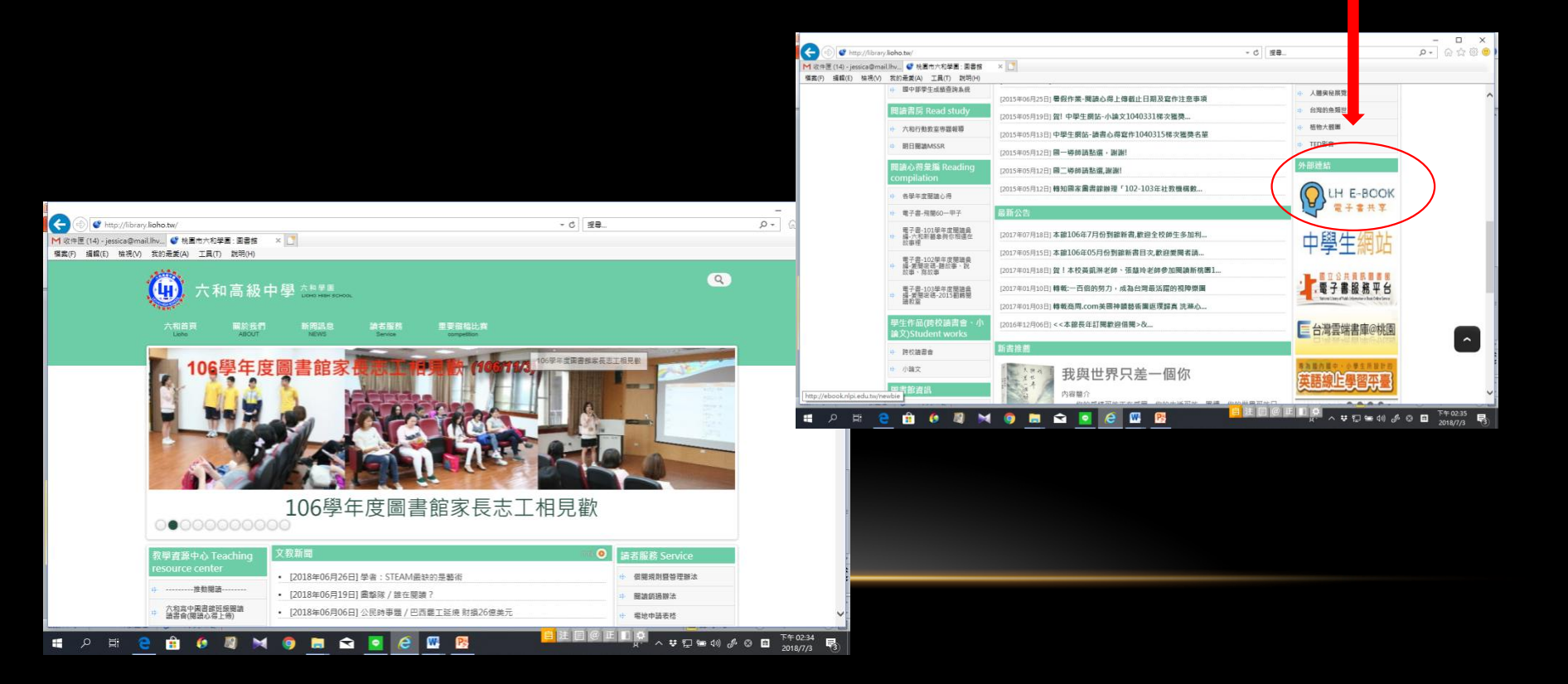

## 二、圖書館網頁下方「LH E-BOOK」

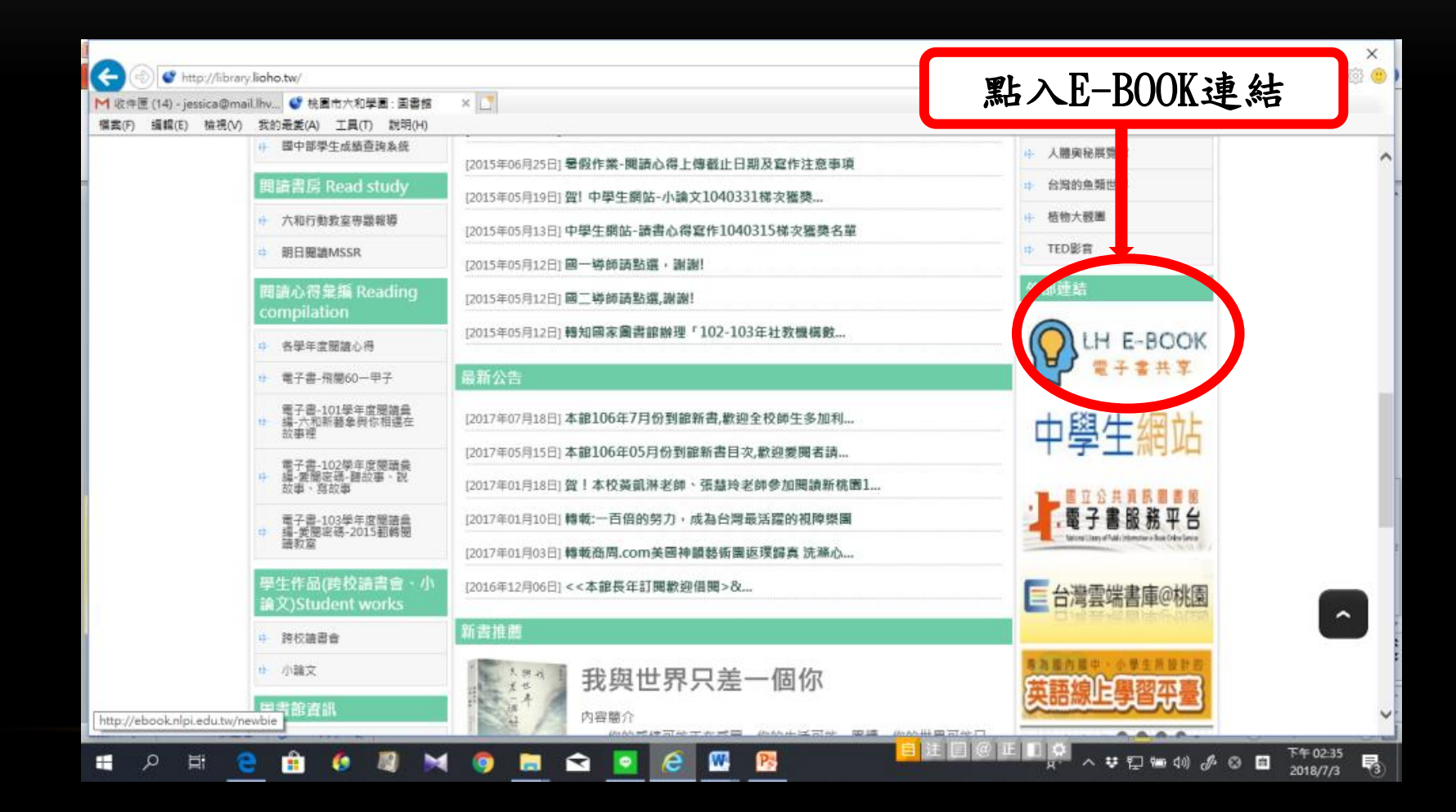

## 三、按上方「登入」

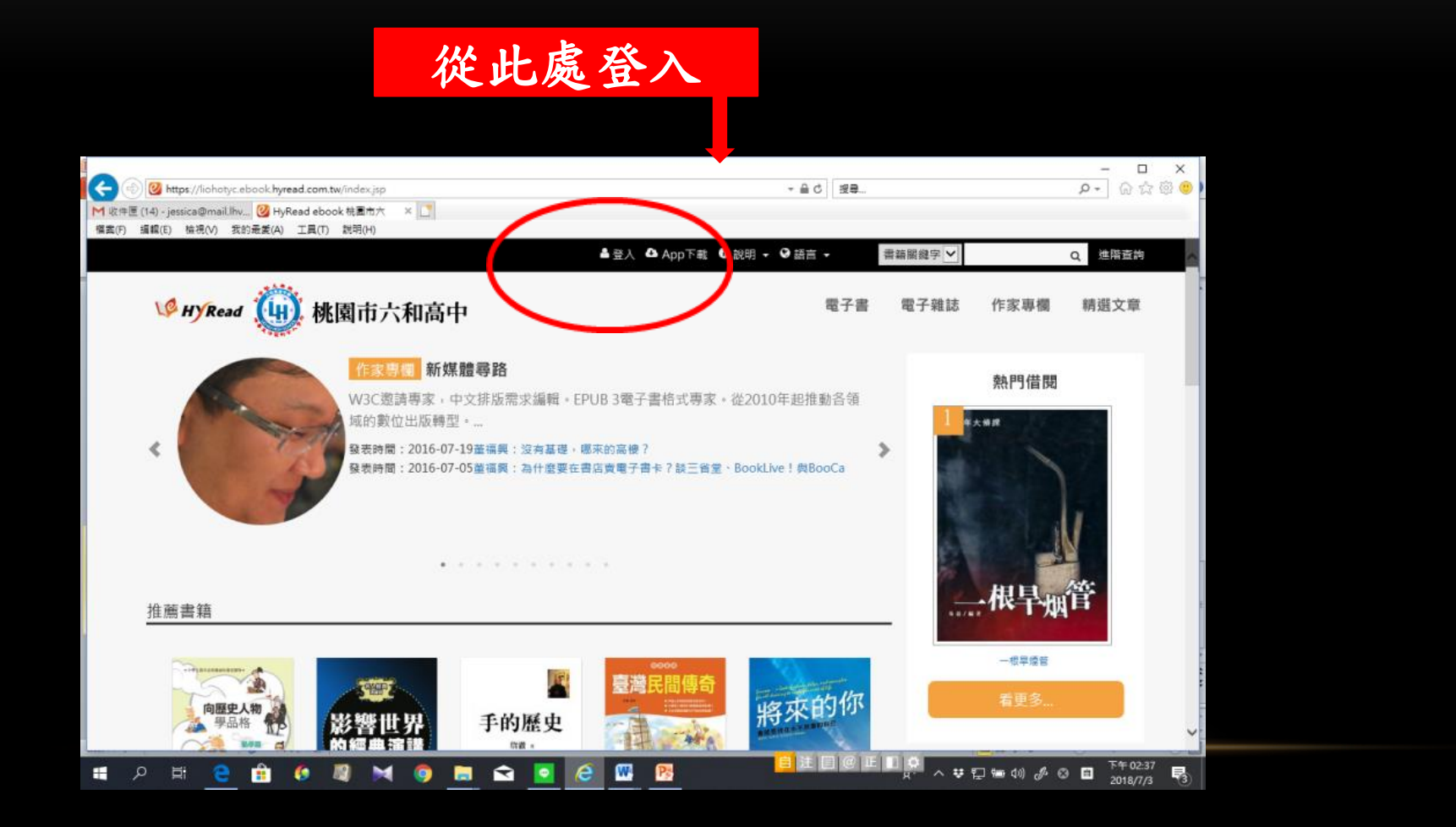

### 三、輸入帳號及密碼

## 學生:帳號(學號)/密碼(學號) 師長:帳號(學校信箱@前之名稱)/密碼(身份證後9碼)

|                                                                        |                                         | ×                                |
|------------------------------------------------------------------------|-----------------------------------------|----------------------------------|
| 🗲 💮 🙆 https://liohotyc.ebook.hyread.com.tw/Template/RWD3.0/liblogin.js | - <b>- - - - - - - - - -</b>            | 22号                              |
| M 收件屋 (14) - jessica@mail.lhv 図 HyRead ebook 税園市大 × []                 |                                         |                                  |
| 1偏葉(F) 3編編(E) 復祝(V) 茲約歲変(A) 工具(T) 認明(H)                                | - 144                                   |                                  |
|                                                                        | 🧐 HYRead 🛄 桃園市六和高中                      |                                  |
|                                                                        | **************************************  |                                  |
|                                                                        | 讀者登入                                    |                                  |
|                                                                        | 借閱證號                                    |                                  |
|                                                                        |                                         |                                  |
|                                                                        | 密碼                                      |                                  |
|                                                                        |                                         |                                  |
|                                                                        | 登入                                      |                                  |
|                                                                        | ※小提示:<br>若不清禁崌號廖碼,可向您的圖書館詢問。            |                                  |
|                                                                        | 或詢問HyRead電子書客服<br>service@hyread.com.tw |                                  |
|                                                                        |                                         |                                  |
|                                                                        |                                         |                                  |
|                                                                        |                                         |                                  |
| # 2 時 <u>2</u> 前 6 刷 M ()                                              | 🛋 🙍 🙆 🚾 📴                               | ◎ 圧 ■ 🔅 へ ♥ ጬ 恤 🖉 🕾 🖬 2018/7/3 🕫 |